## 基本操作2-実際に注文してみよう!

MATRIX TRADER

注文の基本『成行』注文を例に注文の方法をご案内します。

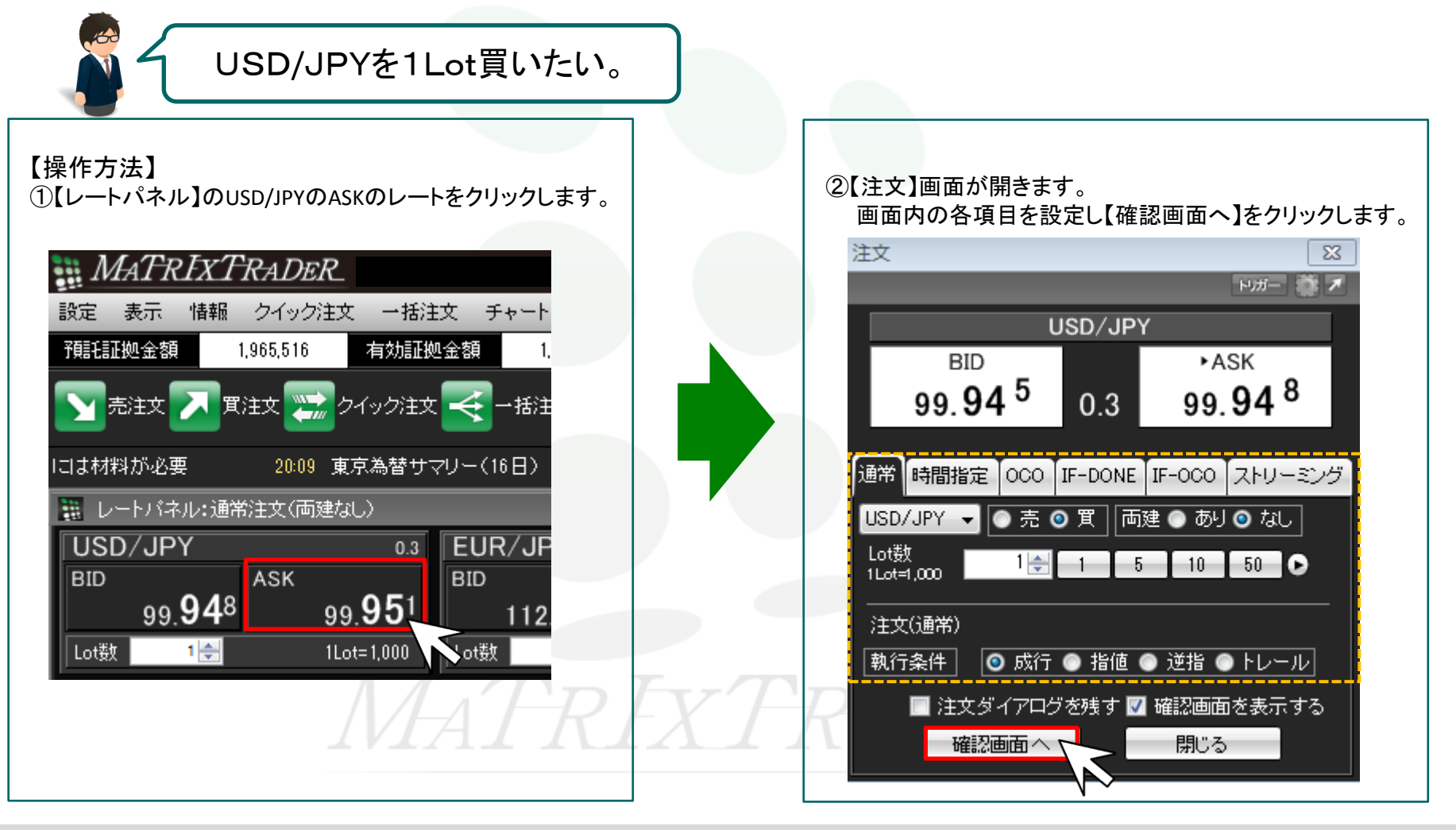

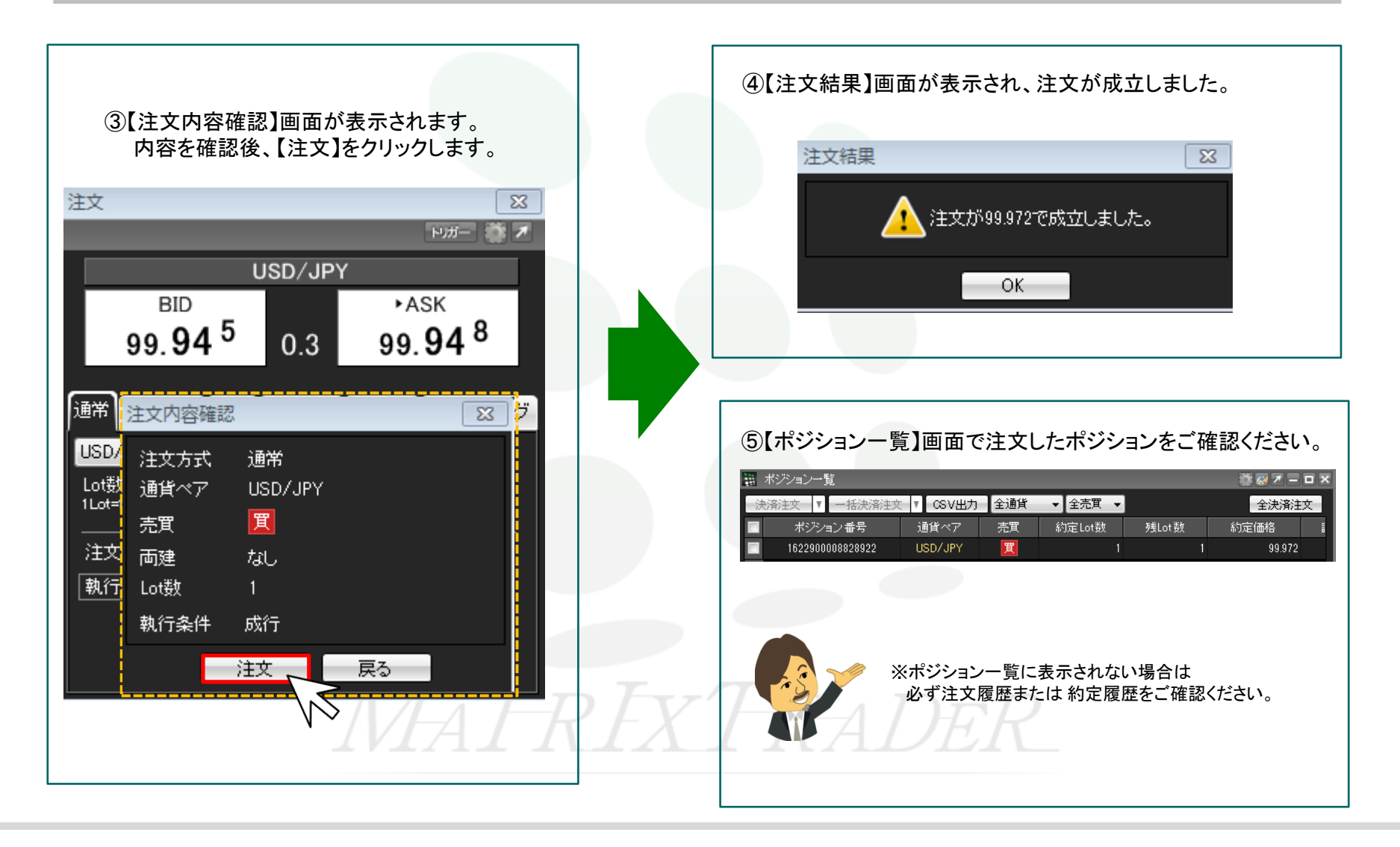